マカフィー ウェブアドバイザーのサービスを<u>一時的に無効化</u>することで、ダウンロードを正常に行うことが可能になります。 以下にて手順を説明いたします。 ※ウェブアドバイザーのサービスを無効化すると、ページブロック機能が無効になり、一時的にセキュリティ機能が低下します。

ページブロック機能とは、怪しい WEB サイトにアクセスしようとしたときに、本当にアクセスしても良いか警告を表示する機能です。 本機能を無効化しても、パソコンのリアルタイムスキャン機能、ファイヤーウォール機能によってパソコンは保護された状態となりますので、 ご安心ください。

ファイルのダウンロードが完了次第、ご使用のパソコンを再起動し、ウェブアドバイザーが動作している状態を維持することをお勧めします。

[手順](画面は Windows10 のものです。Windows7 などのパソコンでも同様の手順で設定可能です。)

- 1. パソコン画面下部のタスク バーを[右クリック]します。
- 2. [タスクマネージャー]をクリックします。

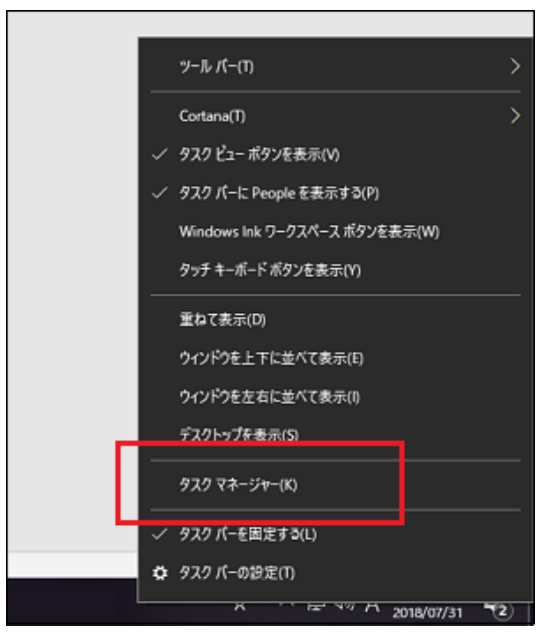

3. 以下のような「タスクマネージャー」ウィンドウが表示されたことを確認します。

| @ 929 TF-97-                                               |      |         | - 0       | 1 X    |  |
|------------------------------------------------------------|------|---------|-----------|--------|--|
| ファイル(E) オブション(Q) 表示(Q)                                     |      |         |           |        |  |
| プロセス パフォーマンス アプリの原意 スタートアップ ユーザー 詳細 サー                     | ER.  |         |           |        |  |
| A                                                          | 7%   | 76%     | 0%        | 0%     |  |
| 后前 状態                                                      | CPU  | XEV     | 5170      | ネットワーク |  |
| <ul> <li>Incluide management centre i trat.</li> </ul>     | 0.0  | 410 100 | U HOLD    | 0111   |  |
| Unchfee Module Core Service                                | 0%   | 9.4 MB  | 0 MB/®    | ONE    |  |
| > McAfee Module Core Service                               | 0%   | 36.8 MB | 0 MB/19   | OME    |  |
| > 💆 McAfee PEF Service                                     | 0%   | 0.6 MB  | 0 MB/19   | 0 MR   |  |
| McAfee Process Validation Service                          | 0%   | 7.9 MB  | 0 MB/19   | 0 Mb   |  |
| > McAfee Process Validation Service                        | 0%   | 1.4 MB  | 0 MB/19   | 0 MR   |  |
| McAfee Scanner service                                     | 0%   | 21.6 MB | o MB/®    | OME    |  |
| > 💽 McAfee WebAdvisor                                      | 0.5% | 67 MB   | o MB/19   | 0 Mb   |  |
| 🐲 McAfee WebAdvisor (32 🗁 N                                | 0%   | 44 MB   | o MB/®    | 0 MB   |  |
| Microsoft IME                                              | 0%   | 14.9 MB | 0 MB/19   | 0 Mb   |  |
| > 💽 Microsoft Network Realtime Inspection                  | -0%  | 2.1 MB  | 0 MB/19   | 0 MR   |  |
| > (] Microsoft Office Click-to-Run (ScS)                   | 0%   | 34.6 MB | 0 MB/8    | 0 Mb   |  |
| > 📧 Microsoft Skype (2) 🕴 🍳                                | 0%   | 4.8 MB  | 0 MB/19   | 0 MR   |  |
| 🚑 Microsoft Windows Search Filter Host                     | 0%   | 1.3 MB  | oma/⊛     | OME    |  |
| <ul> <li>A 12 A 10 A 10 A 10 A 10 A 10 A 10 A 10</li></ul> | -10  |         | - 100.000 | ~ ~ ~  |  |
| ○ 輸用表示① タスクの終了②                                            |      |         |           |        |  |

4. 画面上部の[サービス]タブを選択すると、以下のような画面に切り替わります。

| 👰 930 TF-UF-               |       |                                              |      | - D X              | < |
|----------------------------|-------|----------------------------------------------|------|--------------------|---|
| ファイル(日) オブション(ロ) 表示(3)     | D     |                                              |      |                    |   |
| プロセス パフォーマンス アプリの原         | E 29- | トアップ ユーザー 詳細 サービス                            |      |                    |   |
| 5E                         | PID   | 說明                                           | 状態   | グループ               | ^ |
| AlRouter                   |       | Allioyn Router Service                       | 停止   | LocalServiceN      |   |
| C. ALG                     |       | Application Layer Gateway Service            | 停止   |                    |   |
| AppIDSvc                   |       | Application Identity                         | 停止   | LocalServiceN      |   |
| C. Appinto                 | 9000  | Application Information                      | 素行中  | netzyca            |   |
| Q. AppMgnt                 |       | Application Management                       | 停止   | netsycs            |   |
| AppReadiness               |       | App Readiness                                | 停止   | AppResdimess       |   |
| C AppVCient                |       | Microsoft App-V Client                       | 停止   |                    |   |
| AppXSec                    |       | AppX Deployment Service (AppXSVC)            | 停止   | waappa             |   |
| AssignedAccessManagerSvc   |       | AssignedAccessManager サービス                   | 停止   | AssignedAcce       |   |
| AudioEndpointBuilder       | 1920  | Windows Audio Endpoint Builder               | 実行中  | LocalSystemN       |   |
| Autios/v                   | 1612  | Windows Audio                                | 常行中  | LocalServiceN      |   |
| AxingSV                    |       | ActiveX Installer (As InstSV)                | 停止   | AxinetSVGroup      |   |
| BoastDVRUserService        |       | GameDVR とプロードキャスト ユーザー サー                    | 停止   | BoastOVRUser       |   |
| BoastDVRUserService_61264  |       | GameDVRとプロードキャスト ユーザー サーニ                    | 停止   | ScartOVRUpper.     |   |
| C BDESVC                   |       | BitLocker Drive Encryption Service           | 停止   | netavcs            |   |
| C, DFE                     | 1500  | Base Filtering Engine                        | 実行中  | LocalServiceN      |   |
| C. BITS                    | 11856 | <b>Background Intelligent Transfer Servi</b> | 素行中  | netavca            |   |
| C. BluetoothUserService    |       | Bluetooth ユーザー サポート・サービス                     | 停止   | <b>EthAppGroup</b> |   |
| BluetoothUserService_61264 |       | 8luetooth ユーザー サポート サービス_612                 | 停止   | <b>BthAppGroup</b> |   |
| C. Brokerinfrastructure    | 380   | Background Tasks Infrastructure Serv         | 實行中  | DcomLaunch         |   |
| C BTAGService              |       | Bluetooth オーディオ ゲートウエイ サービス                  | 停止   | LocalServiceN      |   |
| C. BthdwctpSwc             |       | AVCTP #-EX                                   | 停止   | LocalService       |   |
| Ch Laboration (            |       | All and a set of the Units                   | 15.4 | 1                  | v |

5. リスト内から[McAfee SiteAdvisor Service]を探し、[右クリック]します。

| And the Advisor Service | 16080 | McAfee SiteAdvisor Service |
|-------------------------|-------|----------------------------|
| S MCAPEXE               | 4584  | MCATEE AP Service          |

6. 以下のようなメニューが表示されたら、[停止]をクリックします。

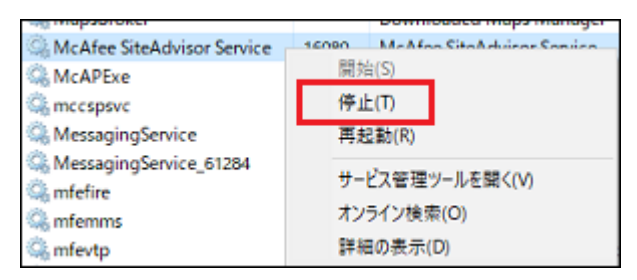

7. 再度、ファイルをダウンロードし、ダウンロードが正常に完了することを確認します。

※パソコンを再起動すると、サービスが再開されます。パソコンの再起動後に再度ファイルをダウンロードする必要がある場合は、同様の手順を実施してください。

## 影響を受ける製品

- Known Issue/Product Defect
- McAfee All Access
- McAfee AntiVirus Plus
- McAfee Internet Security
- McAfee LiveSafe
- McAfee Total Protection
- McAfee WebAdvisor